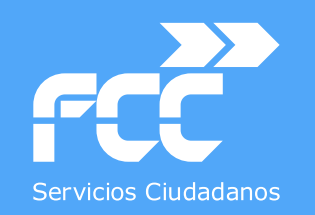

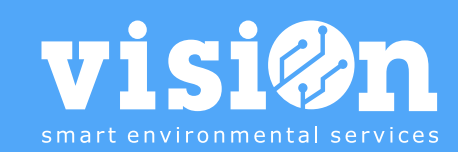

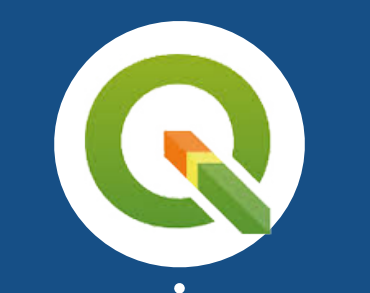

# Conexión con QGIS · MANUAL

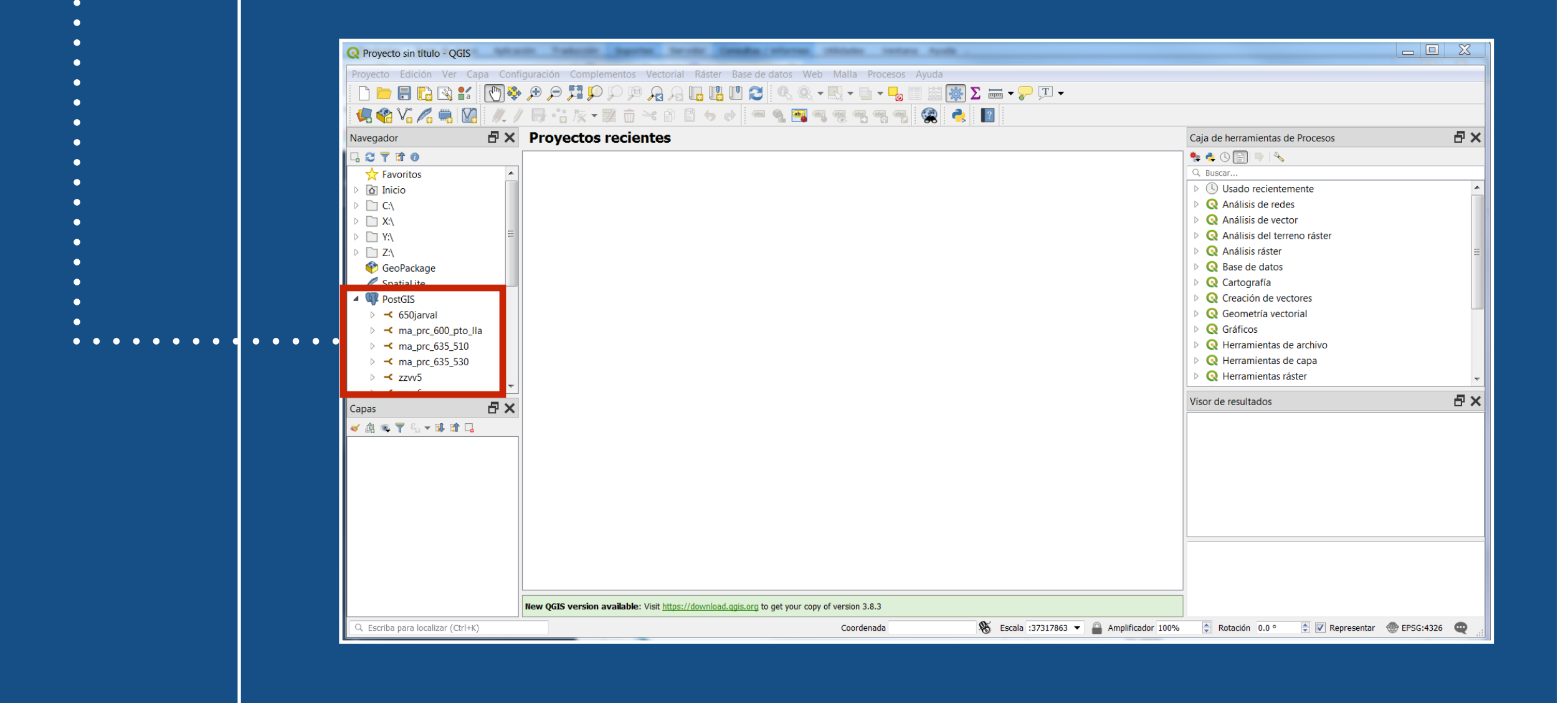

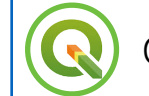

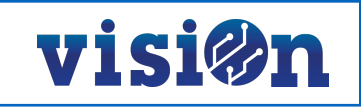

#### **1.- OBJETIVO**

El objetivo de este pequeño manual es guiar a los usuarios en la creación de una nueva conexión a QGIS para poder aprovechar todas las capacidades de georreferencia de la plataforma visiOn.

### 2.- CREAR NUEVA CONEXIÓN

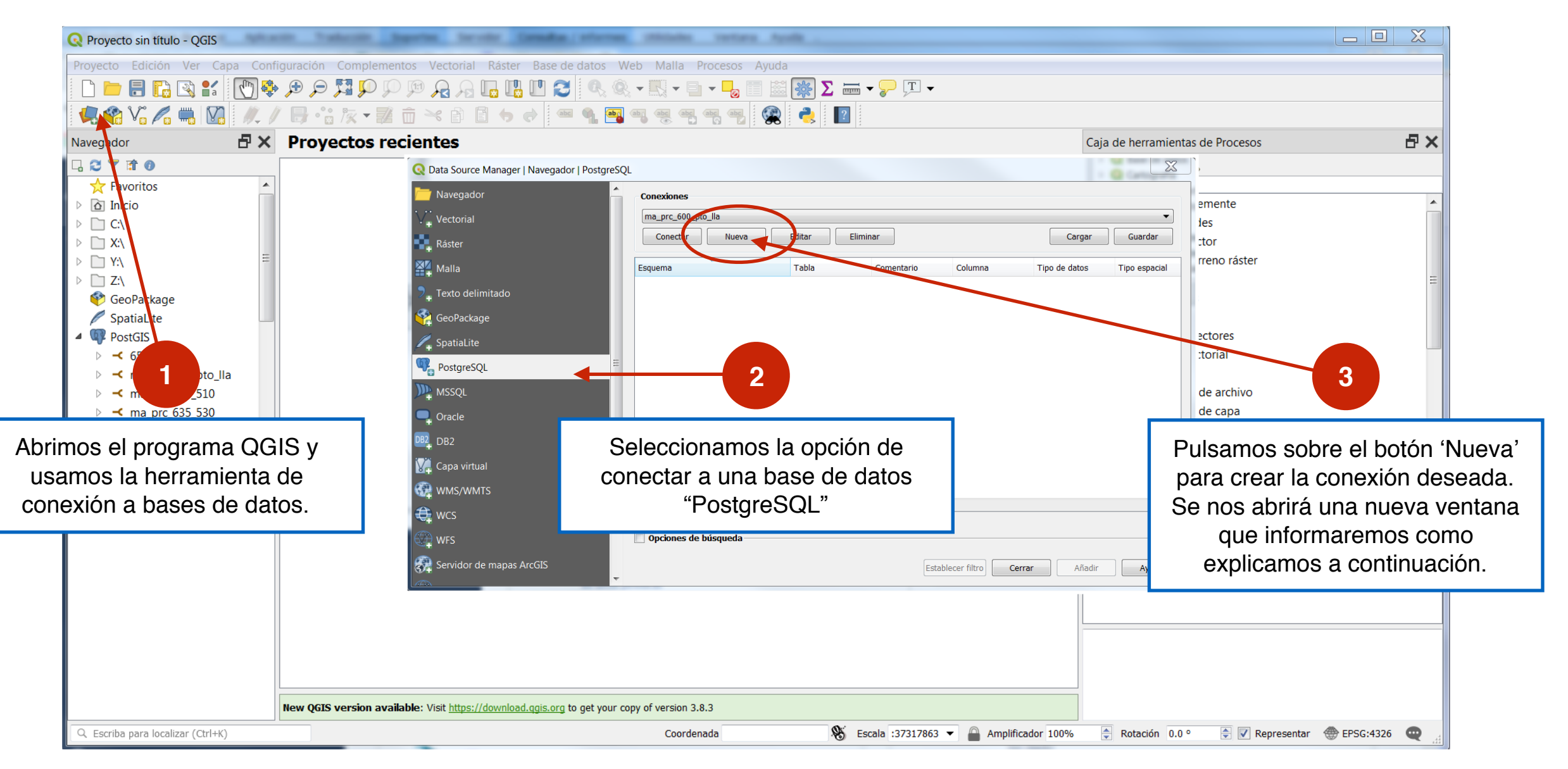

## **3.- CONEXIÓN A PostGIS**

Al crear una nueva conexión a la base de datos se abrirá este editor que deberán informar igual que aparece en la imagen:

| Información                                                                                                    | sobre la conexión                                                                                                    |           |
|----------------------------------------------------------------------------------------------------|----------------------------------------------------------------------------------------------------|-----------|
| Nombre                                                                                                    | <nombre_conexion></nombre_conexion>                                                                                                    |           |
| Servicio                                                                                                    |                                                                                                    |           |
| Anfitrión                                                                                                    | <servidor></servidor>                                                                                                    |           |
| Puerto                                                                                                    | 5432                                                                                                    |           |
| Base de datos                                                                                                  | <base_de_datos></base_de_datos>                                                                                                    |           |
| Modo SSL                                                                                                    | permitir 🔹                                                                                                    |           |
| Autenticac                                                                                                    | ión                                                                                                    | 4         |
| Configurad                                                                                                    | ciones Básica                                                                                                    |           |
| Adverten                                                                                                    | cia: credenciales quardadas en texto simple en                                                                                                    | provecto. |
| Advertend                                                                                                    | cia: credenciales guardadas en texto simple en<br>archivo de proyecto.                                                                                                    | proyecto. |
| Advertend                                                                                                    | cia: credenciales guardadas en texto simple en<br>archivo de proyecto.<br>Convertir a configuración<br>Probar conexión                                                                                                    | proyecto. |
| Advertend                                                                                                    | cia: credenciales guardadas en texto simple en<br>archivo de proyecto.<br>Convertir a configuración<br>Probar conexión<br>apas sólo en los registros de capa                                                                                                    | proyecto. |
| Advertend<br>Mostrar ca                                                                                        | cia: credenciales guardadas en texto simple en<br>archivo de proyecto.<br>Convertir a configuración<br>Probar conexión<br>apas sólo en los registros de capa<br>er el tipo de columnas sin restricción (GEOMETRÍA)                                                                                                    | proyecto. |
| Advertend<br>Mostrar ca<br>No resolve<br>Buscar sól                                                            | cia: credenciales guardadas en texto simple en<br>archivo de proyecto.<br>Convertir a configuración<br>Probar conexión<br>apas sólo en los registros de capa<br>er el tipo de columnas sin restricción (GEOMETRÍA)<br>lo en el esquema "público"                                                                                                    | proyecto. |
| Advertend<br>Advertend<br>Mostrar ca<br>No resolve<br>Buscar sóle                                              | cia: credenciales guardadas en texto simple en<br>archivo de proyecto.<br>Convertir a configuración<br>Probar conexión<br>apas sólo en los registros de capa<br>er el tipo de columnas sin restricción (GEOMETRÍA)<br>lo en el esquema "público"<br>bién tablas sin geometría                                                                                         | proyecto. |
| Advertend<br>Advertend<br>Mostrar ca<br>No resolve<br>Buscar sóle<br>Listar taml<br>Utilizar me                | cia: credenciales guardadas en texto simple en<br>archivo de proyecto.<br>Convertir a configuración<br>Probar conexión<br>apas sólo en los registros de capa<br>er el tipo de columnas sin restricción (GEOMETRÍA)<br>lo en el esquema "público"<br>bién tablas sin geometría<br>etadatos de tabla estimados                                                          | proyecto. |
| Advertend<br>Advertend<br>Mostrar ca<br>No resolve<br>Buscar sóle<br>Listar taml<br>Utilizar me<br>Permitir gu | cia: credenciales guardadas en texto simple en<br>archivo de proyecto.<br>Convertir a configuración<br>Probar conexión<br>apas sólo en los registros de capa<br>er el tipo de columnas sin restricción (GEOMETRÍA)<br>lo en el esquema "público"<br>bién tablas sin geometría<br>etadatos de tabla estimados<br>uardar / cargar proyectos de QGIS en la base de datos | proyecto. |

**visi@n** 

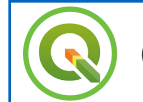

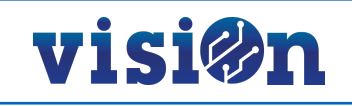

### 4.- Verificar CONEXIÓN

En el editor de la herramienta de conexión a base de datos debería ver ahora, al menos, dos esquemas a los que puede acceder:

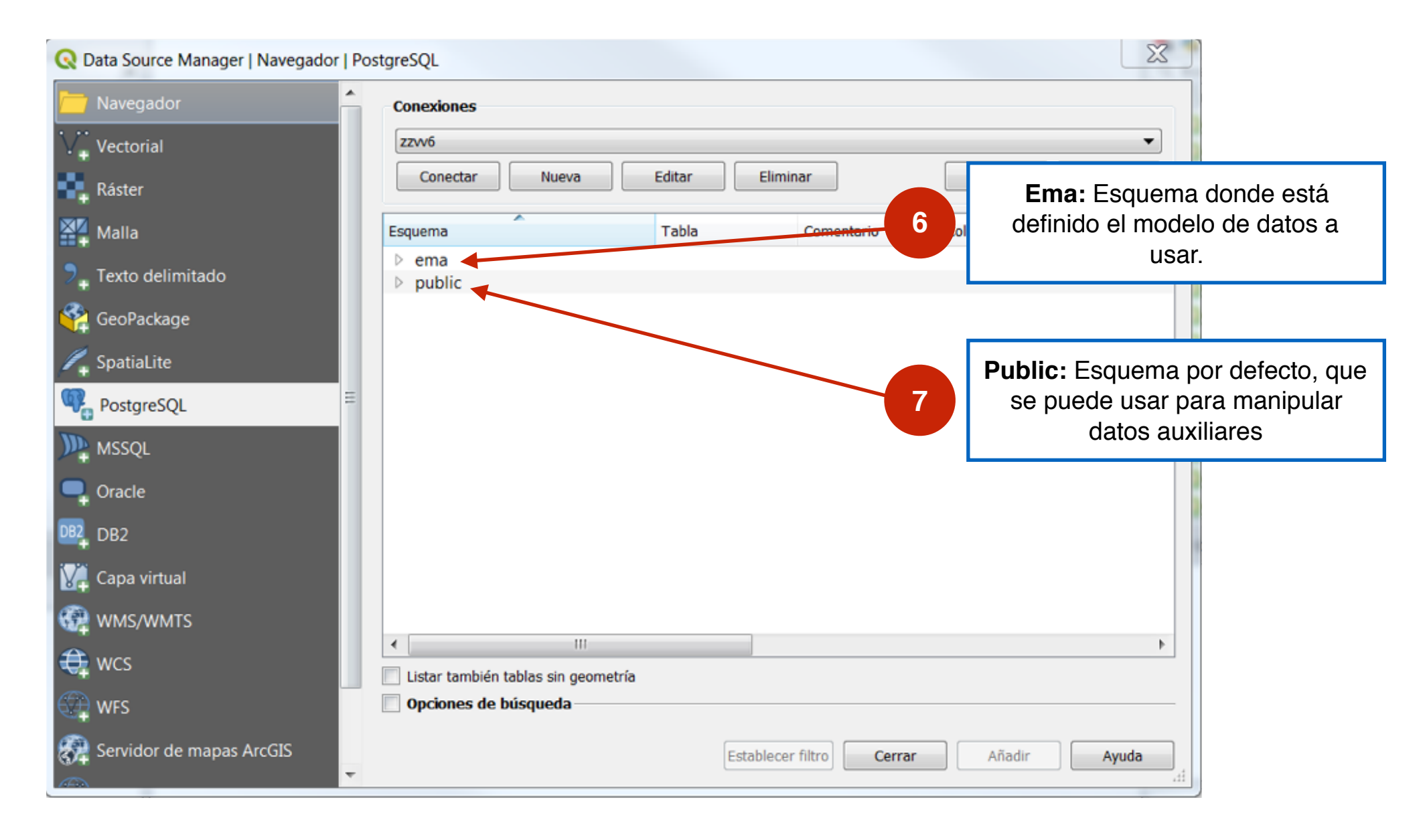

Una vez que se ha verificado el éxito de la conexión a la base de datos, cierre este editor.

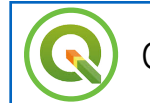

### 5.- Disponibilidad de la BASE DE DATOS

En la parte izquierda de QGIS podremos visualizar la base de datos a la que tenemos acceso y sus esquemas:

| Q Proyecto sin título - QGIS                                                                                                    | 10 mar 100, 525, 520, Million 52509                                     |                                                                                                    |                                       |                                  |                       |  |  |  |
|----------------------------------------------------------------------------------------------------|-------------------------------------------------------------------------|----------------------------------------------------------------------------------------------------|---------------------------------------|----------------------------------|-----------------------|--|--|--|
| Proyecto Edición Ver Capa Configuración Complementos Vectorial Ráster Base de datos Web Malla Procesos Ayuda                                                                                                    |                                                                         |                                                                                                    |                                       |                                  |                       |  |  |  |
| 🗋 🗁 🖶 🔂 🕄 🕅 🍄 🔎                                                                                                    | ا - یک یک 🔁 🛯 🎝 🖓 🗛 🔍 🔍 🔍 🔍                                             |                                                                                                    | • 🖵 T •                               |                                  |                       |  |  |  |
| 📲 🗣 🖓 🌈 🖏 🔯 🖉 🖊 🖉                                                                                                    | • 🗄 🌾 📲 💼 🄫 🗈 🗈 🖕 🖝 📲 🧠                                                 | . 🧠 🦷 🦷 🙀 🦓 📘                                                                                             |                                       |                                  |                       |  |  |  |
| Navegador 🗗 🗙                                                                                                    | Proyectos recientes                                                     |                                                                                                    |                                       | Caja de herramientas de Procesos | ₽×                    |  |  |  |
| Image: Spatial ite   Image: Spatial ite   Image: | New QGIS version available: Visit https://download.qgis.org to get your | B<br>Aaga doble click sobre e<br>ema <b>Ema</b> y podrá visua<br>ablas disponibles a las<br>tiene acceso. | I<br>lizar<br>que                     |                                  |                       |  |  |  |
| 🔍 🔍 Escriba para localizar (Ctrl+K)                                                                                                    | Terminó la recopilación de tablas.                                      | Coordenada 👋 Es                                                                                           | scala :37317863 💌 🔐 Amplificador 100% | 🗧 Rotación 0.0 ° 🚔 📝 Represe     | antar 💮 EPSG:4326 🛛 🛒 |  |  |  |

visi@n